# ctfshow - PNG隐写入门赛

# 原创

H3rmesk1t ● 于 2021-09-13 13:58:31 发布 ● 217 ☆ 收藏 1 分类专栏: Misc 文章标签: ctfshow Misc PNG 隐写 LSB 版权声明:本文为博主原创文章,遵循 CC 4.0 BY-SA 版权协议,转载请附上原文出处链接和本声明。 本文链接: https://blog.csdn.net/LYJ20010728/article/details/120264897 版权

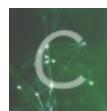

Misc 专栏收录该内容

10 篇文章 1 订阅 订阅专栏

ctfshow - PNG隐写入门赛

前言

One PieNG 1

One PieNG 2

One PieNG 3

One PieNG 4

One PieNG 5

One PieNG 6

One PieNG 7

One PieNG 8

One PieNG 9

One PieNG 10

One PieNG 11

One PieNG 12

One PieNG 13

One PieNG 14

One PieNG 15

One PieNG 16

One PieNG 17

One PieNG 18

One PieNG问卷调查

#### 前言

• 题目下载链接

- 1. 本场比赛共有18题,但只有1个附件文件(见第1题),所有flag均可以从附件中获取;
- 2. 所有的flag开头和结尾均为#,中间由字母、数字或下划线组成;
- 3. 本场比赛不使用任何可以设置密码的隐写方法,包括可以将密码留空的隐写方法;
- 4. 原理类似的隐写方法在确保不互相干扰的前提下可能会以多种方式使用;
- 5. 如果从附件提取的隐写信息为字符串形式,可能需要转码得到指定格式的结果;
- 6. 如果从附件提取的隐写信息为另一张图片,该图片不会再包含隐写信息,即不存在套娃隐写;
- 7. 所使用的字体均为微软雅黑,若有字符无法分辨,请与字体对比查看;
- 8. 取得类似#abcd\_1234#的字符串后,请计算其MD5值(包含头尾的#号);
- 9. 每道题目都给出了一段MD5值,请找到MD5值匹配的题目后,将flag包上ctfshow{}格式提交。

• 图片的名字就是 One PieNG 1 的 Flag: ctfshow{#St4rt\_fr0m\_th1s\_5tr1ng#}

#### **One PieNG 2**

• 图片上面直接给出了 One PieNG 2 的 Flag: ctfshow{#Th1s\_i5\_s0\_34sy!!!#}

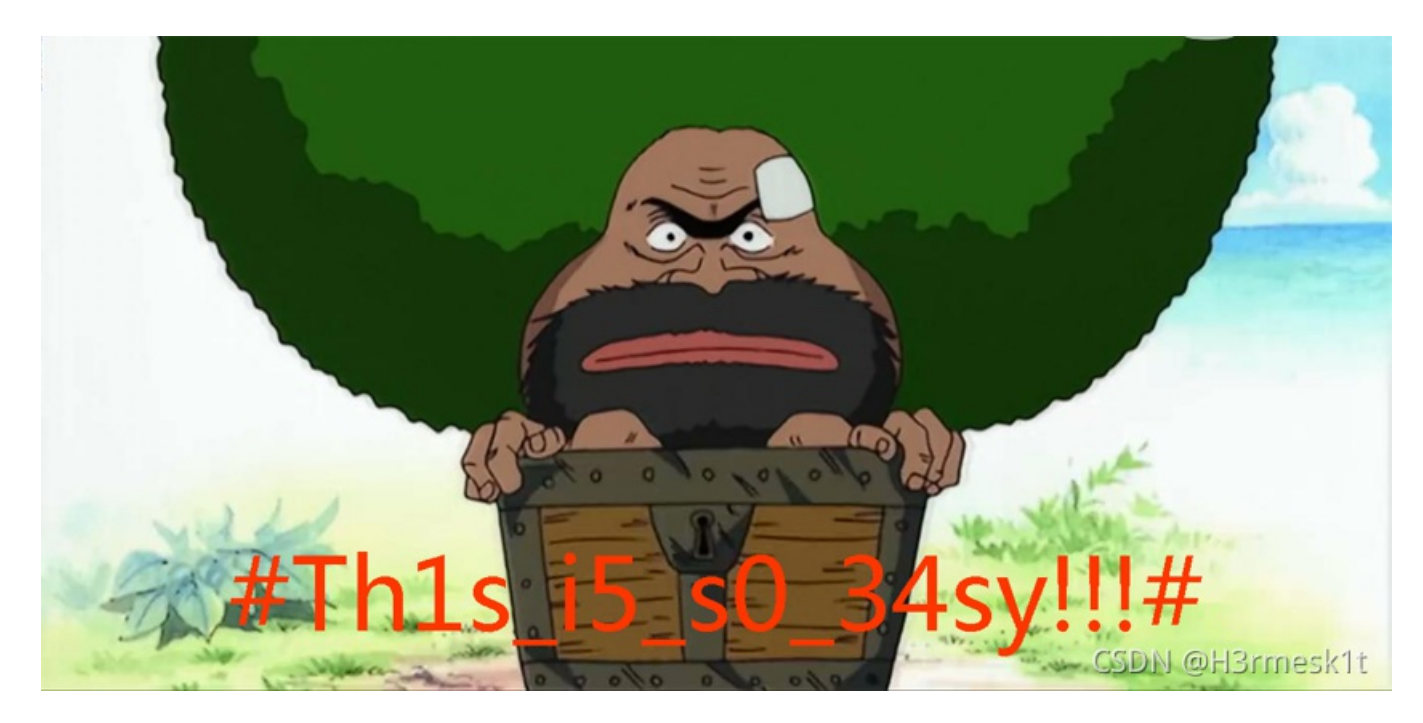

#### **One PieNG 3**

• 用蜂蜜浏览器查看图片时发现载入失败,猜测图片的宽高可能有问题,将图片修复后拿到 One PieNG 3 的 Flag: ctfshow{#Pn9\_He1gh7\_6e\_ch4ng3d#}

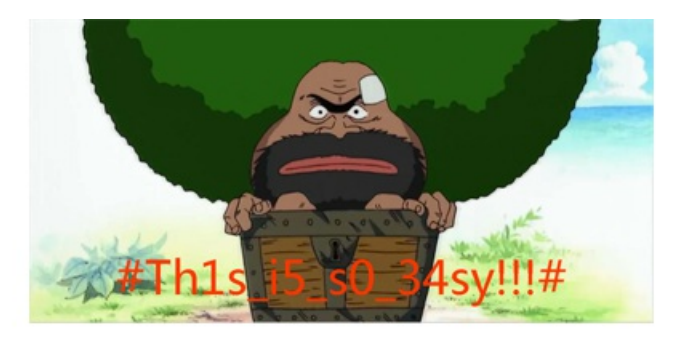

# #Pn9\_He1gh7\_6e\_ch4ng3d#

CSDN @H3rmesk1t

#### **One PieNG 4**

• 尝试将图片的高度再拉大点,发现了 One PieNG 4 的 Flag: ctfshow{#M4yb3\_we\_sh0uld\_9o\_d33per#}

#Pn9\_He1gh7\_6e\_ch4ng3d#

#M4yb3\_we\_sh0uld\_9o\_d33per#

CSDN @H3rmesk1t

# **One PieNG 5**

• 用 stegsolve 查看图片,在 Blue 通道的最低位发现 Flag: ctfshow{#You\_st3gs0lved\_me!!!#}

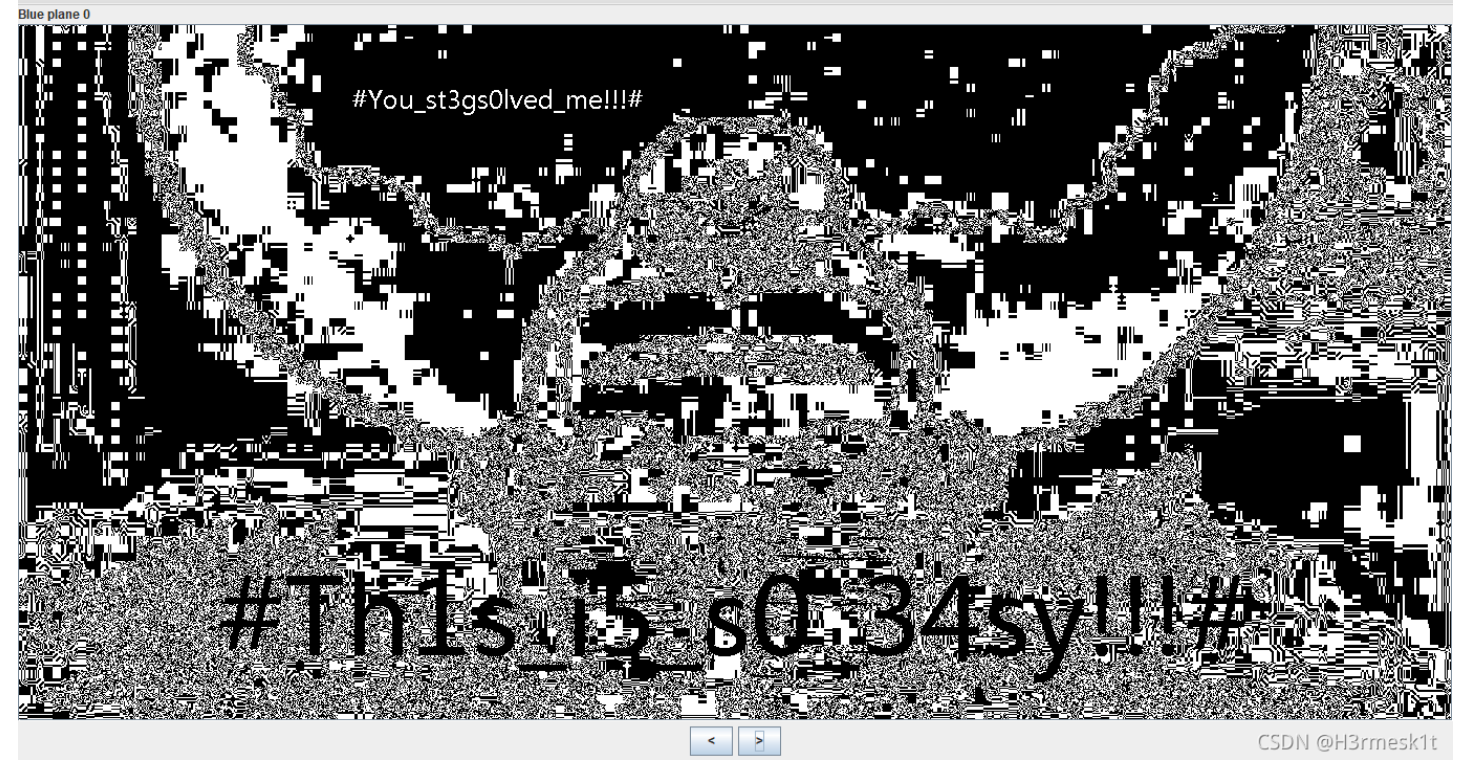

• 用 stegsolve 查看图片,在 RGB 三通道最低位发现 Flag: ctfshow{#LSB\_1s\_v3ry\_e4sy\_righ7?#}

| Extract Preview                                           |                                    |
|-----------------------------------------------------------|------------------------------------|
| 234c53425f31735f 763372795f653473 #LSB ls v3ry e4s        | <u> </u>                           |
| 795f72696768373f 236db6db6db624ec y righ7? #m.m.\$.       |                                    |
| 49db6db6db6db638 e276555ab614c155 I.mm.8 .vUZU            |                                    |
| c7lc76db6db6495a 92b6db6d56a56ab6v.m.IZmV.j.              |                                    |
| db6db6db6db6db6db6db6db6db6db7f2 .mmmm                    |                                    |
| 7f5fb2639237246d b6db924924924924 □c.7\$mI\$.I\$          |                                    |
| 6db6db6db6db9249 2492492492492492 mmI \$.I\$.             |                                    |
| 49249249249249249249249249249249249 I\$.I\$.I\$.I\$.I     |                                    |
| 249249246db6db92 4924924924924924924924 \$.I\$m I\$.I\$.I |                                    |
| 9249249249246db6 db9249249249246d .I\$.I\$mI\$.I\$m       | <b>~</b>                           |
| Dit Diance                                                | Ordor sottings                     |
| Dit Piales                                                | Order settings                     |
|                                                           | Extract By   Row   Column          |
|                                                           |                                    |
|                                                           | Bit Order O MSD First O L SD First |
|                                                           |                                    |
|                                                           |                                    |
|                                                           | Bit Plane Order                    |
|                                                           |                                    |
|                                                           | RGB                                |
|                                                           | ○ RBG ○ BRG                        |
| Preview Settings                                          |                                    |
| Include Hex Dump In Preview                               | ⊖ GBR ⊖ BGR                        |
|                                                           |                                    |
|                                                           |                                    |
|                                                           |                                    |
| Preview Save Text Save Bin Cancel                         | CSDN @H3rmesk1t                    |
|                                                           |                                    |

### **One PieNG 7**

• 用 stegsolve 查看图片,在 RG 两通道最低位发现 Flag: ctfshow{#5omet1mes\_LSB\_g0es\_co1omn\_f1r5t#}

|                            |                            | Extract Preview          |               |                         |
|----------------------------|----------------------------|--------------------------|---------------|-------------------------|
| 23356f6d6574316d 65735f4c5 | 53425f67 #5ometlm es       | LSB a                    |               | ·                       |
| 3065735f636f316f 6d6e5f663 |                            | flr5t                    |               |                         |
| 233fffff00000000 00000000  |                            | -                        |               |                         |
| fffffffffffff30c fffffc3f0 |                            | ?                        |               |                         |
| 000000000000ffff 0000fffff | ffff3c3f                   | </td <td></td> <td></td> |               |                         |
| ffff00000000ffff 0000ffff0 | )3c003c0                   |                          |               |                         |
| fc3fffffffff0000 0000ffff0 |                            |                          |               |                         |
| 0000000000055695 aaaaa96a0 | 000030cfV                  | j0.                      |               |                         |
| aaffff5556566559 00ff693ca | aaaafc3fUVVeYi             | </td <td></td> <td></td> |               |                         |
| a663ff55000a035a 5a95aaaa9 | 955a5555 .c.UZ Z           |                          |               |                         |
|                            |                            |                          |               | 1                       |
| Bit Planes                 | S                          |                          | Order setting | S                       |
| Alpha                      |                            |                          | Extract Du    | Beur @ Column           |
| Аірпа                      |                            |                          | EXILACI By    | Kow Column              |
|                            |                            |                          |               |                         |
| Red                        | 1 6 5 4                    | 3 2 1 0                  | Bit Order 🤇   | ) MSB First 🔘 LSB First |
|                            |                            |                          |               |                         |
| Green                      |                            | 3 🗌 2 🔄 1 🖬 0            | Pit Diano (   | rdor                    |
|                            |                            |                          | Dit Plaile C  | Tuer                    |
| Blue                       |                            | 3 2 1 0                  | RGB           | ⊖ GRB                   |
|                            |                            |                          | ⊖ RBG         | ⊖ BRG                   |
| Preview                    | Settings                   |                          |               |                         |
|                            | Include Hex Dump In Brow   | iow I                    | ⊖ GBR         | ○ BGR                   |
|                            | include nex builtp in Prev |                          |               |                         |
|                            |                            |                          |               |                         |
|                            |                            |                          |               |                         |
|                            | Preview                    | Save Text Save B         | Bin Cancel    | CSDN @H3rmesk1t         |

- 用 stegsolve 查看图片,发现 R,G,B,A 通道都能看到左上角有问题,在最高位发现
  - Flag: ctfshow{#zsteg\_do35\_no7\_a1w4ys\_w0rk#}

|                        |           |            |        |          |         |          |          | Extra       | act Prev | view     |        |                 |           |              |    |
|------------------------|-----------|------------|--------|----------|---------|----------|----------|-------------|----------|----------|--------|-----------------|-----------|--------------|----|
| 237a737465675f64 6     | £33355f   | 6e6f       | 375f   | #zst     | eg d    | o35      | no7      |             |          |          |        |                 |           |              | -  |
| 6131773479735f77 3     | 0726b23   | ffff       | ffff   | alw4     | ys w    | 0rk#     |          |             |          |          |        |                 |           |              | =  |
| fffffffffffffffffff    | ffffff    | ffff       | ffff   |          |         |          |          |             |          |          |        |                 |           |              |    |
| fffffffffffffffffff    | ffffff    | ffff       | ffff   |          |         |          |          |             |          |          |        |                 |           |              |    |
| fffffffffffffffffffff  | ffffff    | ffff       | ffff   |          |         |          |          |             |          |          |        |                 |           |              |    |
| fffffffffffffffffffff  | ffffff    | ffff       | ffff   |          |         |          | • • • •  |             |          |          |        |                 |           |              |    |
| ffffffffffffffffffffff | ffffff    | ffff       | ffff   |          | • • • • | • • • •  | • • • •  |             |          |          |        |                 |           |              |    |
| ffffffffffffffffffff   | ffffff    | ffff       | ffff   |          | • • • • | • • • •  | • • • •  |             |          |          |        |                 |           |              |    |
| ffffffffffffffffffff   | fffffff   | ffff       | ffff   |          | • • • • | • • • •  | • • • •  |             |          |          |        |                 |           |              |    |
|                        | ******    | :1111:     | tttt   |          | • • • • |          | • • • •  |             |          |          |        |                 |           |              | -  |
|                        | Dit Dlan  | ~~         |        |          |         |          |          |             |          |          |        | Order eettings  |           |              |    |
|                        | DIL PIAII | 25         |        |          |         |          |          |             |          |          |        | -Order settings | ,         |              |    |
|                        | Alpha     | 7          | 6      | 5        | 4       | 3        | 2        | <b>1</b>    |          |          |        | Extract By      | Row       | Column       |    |
|                        | Alpha     |            | •      |          |         | •        | -        |             | <b>`</b> |          |        | Exclusion by (  |           | column       |    |
|                        | Pod       | 7          |        | <b>5</b> |         | <b>3</b> | <b></b>  |             |          |          |        | Dit Orden O     | MCD First | C L CD First |    |
|                        | Reu       |            | 0      | 0        | 4       | J        | <u> </u> | <b>•</b> •• | 0        |          |        | Bit Order       | MSB FILST | LSB FIrst    |    |
|                        | C         |            |        |          | _       |          |          |             |          |          |        |                 |           |              |    |
|                        | Green     | <u>v</u> 1 | 0      | <u> </u> | 4       | 3        | 2        | 1           | 0        |          |        | Bit Plane Or    | der       |              |    |
|                        |           |            |        |          |         |          |          |             |          |          |        |                 |           |              |    |
|                        | Blue      | ₽7         | 6      | 5        | 4       | 3        | 2        | 1           | 0        |          |        | RGB             | GRB       |              |    |
|                        |           |            |        |          |         |          |          |             |          |          |        |                 |           |              |    |
|                        | Desident  | 0          |        |          |         |          |          |             |          |          |        |                 |           |              |    |
|                        | Preview   | Settin     | igs    |          |         |          |          |             |          |          |        | GBR             | BGR       |              |    |
|                        |           | 1          | nclude | Hex D    | ump In  | Previe   | w v      |             |          |          |        |                 |           |              |    |
|                        |           |            |        |          |         |          |          |             |          |          |        |                 |           |              |    |
|                        |           |            |        | _        |         |          |          |             |          |          |        |                 |           |              |    |
|                        |           |            |        |          | Prev    | /iew     | Sa       | ive Tex     | ct       | Save Bin | Cancel |                 | CSDI      | 0 @H3rmesk   | 1t |
|                        |           |            |        |          |         |          |          |             |          |          |        |                 | 3551      |              |    |

# **One PieNG 9**

• 用 stegsolve 查看图片,提取 RGB 的 1,2 通道,得到一个压缩包,将其 save bin 保存下来后打开发现 Flag: ctfshow{#Wh4t\_1s\_6it\_0rder\_4nd\_y0u\_c4n\_LSB\_b1nd4ta\_to0#}

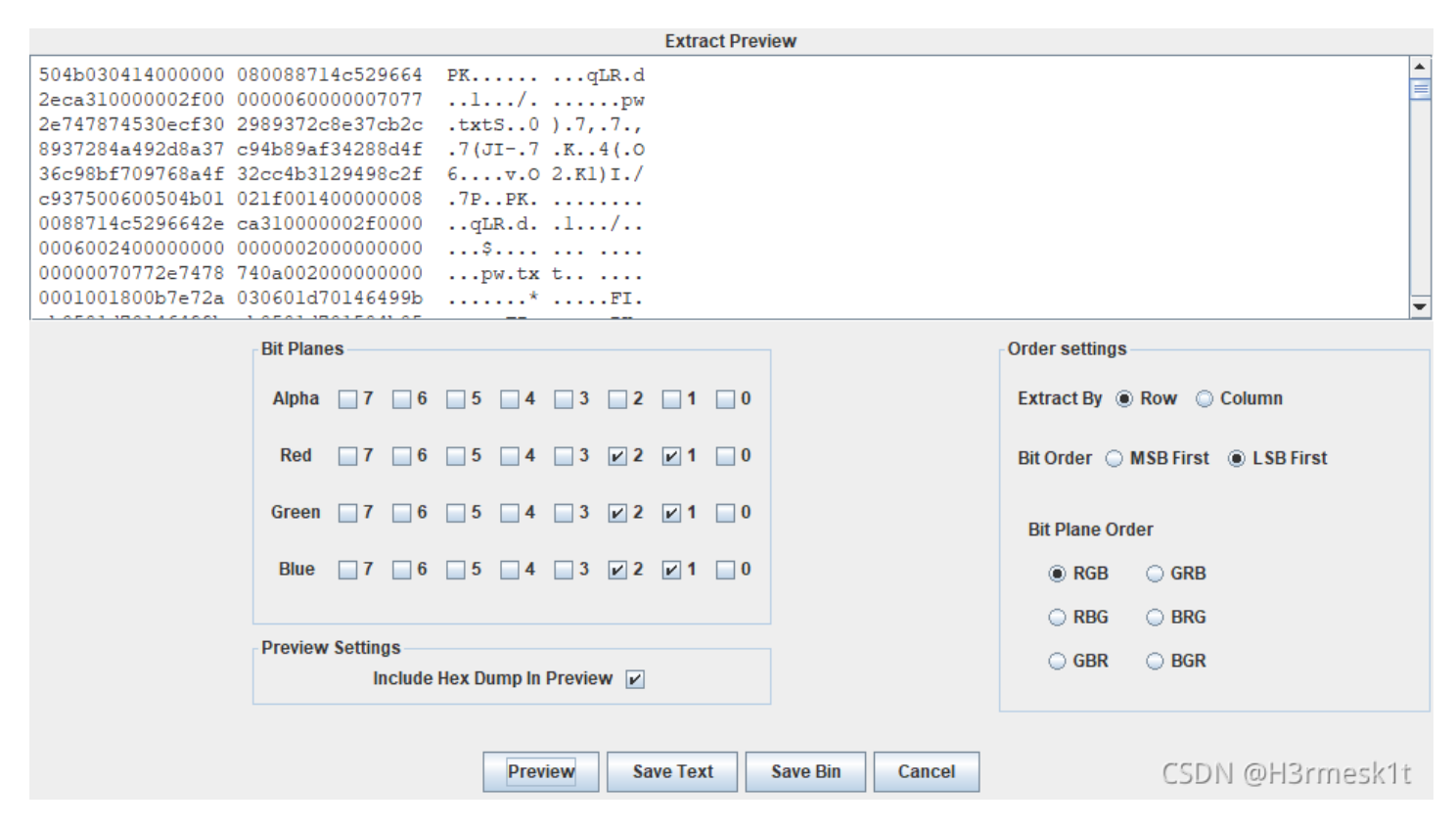

• 用 zsteg 查看图片发现 One PieNG 10 的 Flag: ctfshow{#A\_k3y\_1n\_exif#}

| meta Artist text: "#A_k3y_1n_exif#" k(1).py                                                        |
|----------------------------------------------------------------------------------------------------|
| <pre>meta XML:com.adobe.xmp Traceback (most recent call last):</pre>                               |
| 18: from /usr/local/bin/zsteg:23:in ` <main>'</main>                                               |
| 17: from /usr/local/bin/zsteg:23:in `load'                                                         |
| 16: from /var/lib/gems/2.7.0/gems/zsteg-0.2.4/bin/zsteg:8:in ` <top (required)="">'</top>          |
| 15: from /var/lib/gems/2.7.0/gems/zsteg-0.2.4/lib/zsteg.rb:30:in `run'                             |
| 14: from /var/lib/gems/2.7.0/gems/zsteg-0.2.4/lib/zsteg/cli/cli.rb:151:in `run'                    |
| 13: from /var/lib/gems/2.7.0/gems/zsteg-0.2.4/lib/zsteg/cli/cli.rb:151:in `each_with_index'        |
| 12: from /var/lib/gems/2.7.0/gems/zsteg-0.2.4/lib/zsteg/cli/cli.rb:151:in `each'                   |
| 11: from /var/lib/gems/2.7.0/gems/zsteg-0.2.4/lib/zsteg/cli/cli.rb:158:in `block in run'           |
| 10: from /var/lib/gems/2.7.0/gems/zsteg-0.2.4/lib/zsteg/cli/cli.rb:158:in `each'                   |
| 9: from /var/lib/gems/2.7.0/gems/zsteg-0.2.4/lib/zsteg/cli/cli.rb:162:in `block (2 levels) in run' |
| 8: from /var/lib/gems/2.7.0/gems/zsteg-0.2.4/lib/zsteg/cli/cli.rb:245:in `check'                   |
| 7: from /var/lib/gems/2.7.0/gems/zsteg-0.2.4/lib/zsteg/checker.rb:72:in `check'                    |
| 6: from /var/lib/gems/2.7.0/gems/zsteg-0.2.4/lib/zsteg/checker.rb:156:in `check_metadata'          |
| 5: from /var/lib/gems/2.7.0/gems/zsteg-0.2.4/lib/zsteg/checker.rb:156:in `each'                    |
| 4: from /var/lib/gems/2.7.0/gems/zsteg-0.2.4/lib/zsteg/checker.rb:159:in `block in check_metadata' |
| 3: from /var/lib/gems/2.7.0/gems/zsteg-0.2.4/lib/zsteg/checker.rb:284:in `process_result'          |
| 2: from /var/lib/gems/2.7.0/gems/zsteg-0.2.4/lib/zsteg/checker.rb:362:in `data2re和内心的 @H3rmesk1t;  |
| 1: from /var/lib/gems/2.7.0/gems/zsteg-0.2.4/lib/zsteg/checker/zlib.rb.24.in `check data'          |

#### **One PieNG 11**

• 根据 One PieNG 10 Flag 内容的提示,查看一下图片的 EXIF,将 City 选项 base58 解密拿到 One PieNG 11 的 Flag: ctfshow{#An0th3r\_key\_1n\_3xif#}

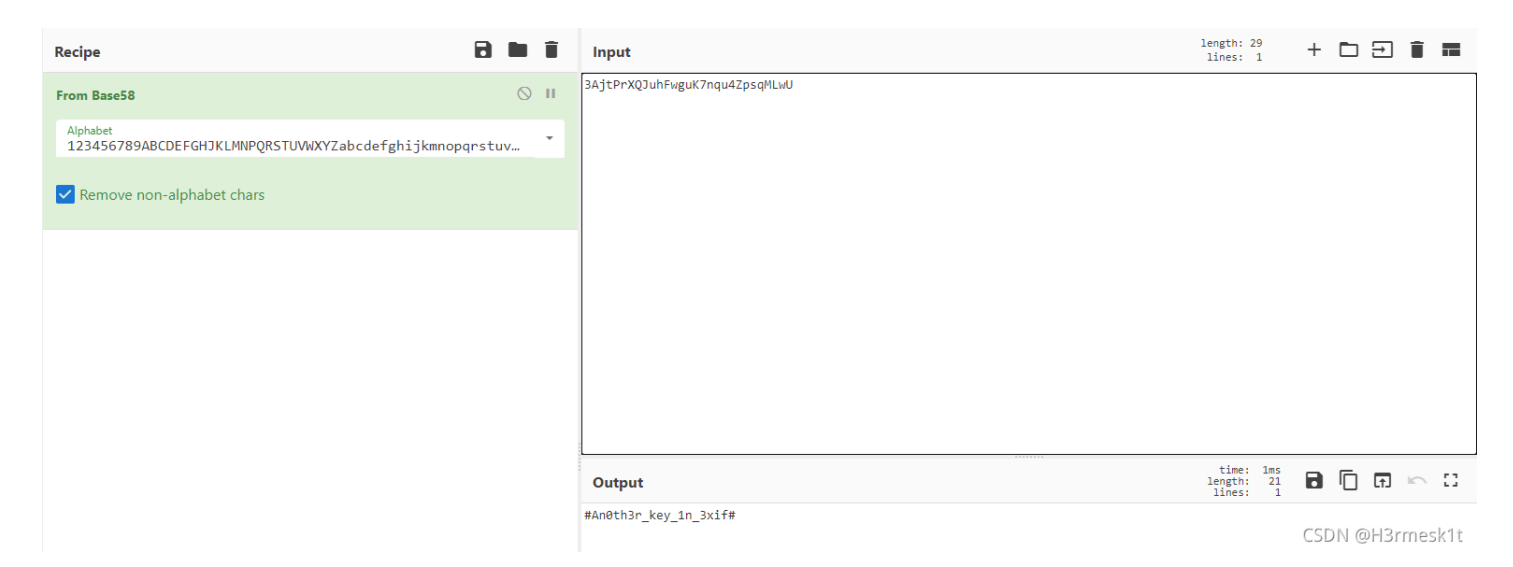

根据 One PieNG 10 Flag 内容的提示,查看一下图片的 EXIF,将 Document Ancestors 选项十六进制转字符串拿到 One PieNG 12 的 Flag: ctfshow{#A\_key\_fr0m\_Ph0t0sh0p#}

| 加密或 | 《解密字符目    | 唱长度不可以超过1     | 0M         |            |       |   |  |   |         | 当前长度: 44 |
|-----|-----------|---------------|------------|------------|-------|---|--|---|---------|----------|
| 1   | 23415F6B  | 65795F6672306 | 5D5F506830 | 0743073683 | 07023 |   |  |   |         |          |
|     |           |               |            |            |       | ≡ |  |   |         |          |
| 16进 | 制转字符      | 字符转16进制       | 测试用例       | 清空结果       | 复制结果  |   |  |   |         |          |
| 1   | #A_key_fr | 0m_Ph0t0sh0p4 | ŧ          |            |       |   |  | ( | CSDNL@L | 2rmock1t |
|     |           |               |            |            |       | ≡ |  | ( | LSDN @F | Simeskit |
|     |           |               |            |            |       |   |  |   |         |          |

# **One PieNG 13**

• 用 010editor 打开, 查看每一个块,发现 One PieNG 13 的 Flag: ctfshow{#Ju5t\_a\_1one1y\_tEXt\_chunk#}

| 8:2870h: | 00 | 20 | 12 | 56 | 01 | 00 | 00 | 00 | 00 | 22 | 61 | 15 | 00 | 00 | 00 | 00 | )V"a                             |
|----------|----|----|----|----|----|----|----|----|----|----|----|----|----|----|----|----|----------------------------------|
| 8:2880h: | 20 | 12 | 56 | 01 | 00 | 00 | 00 | 00 | 22 | 61 | 15 | 00 | 00 | 00 | 00 | 20 | ) .V"a                           |
| 8:2890h: | 12 | 56 | 01 | 00 | 00 | 00 | 00 | 22 | 61 | 15 | 00 | 00 | 00 | 00 | 20 | 12 | 2 .V"a                           |
| 8:28A0h: | 56 | 01 | 00 | 00 | 00 | 00 | 22 | 61 | 15 | 00 | 00 | 00 | 00 | 20 | 12 | 56 | 5 V"aV                           |
| 8:28B0h: | 01 | 00 | 00 | 00 | 00 | 22 | 61 | 15 | 00 | 00 | 00 | 00 | 20 | 12 | 56 | 01 | I"aV.                            |
| 8:28C0h: | 00 | 00 | 00 | 00 | 22 | 61 | 15 | 00 | 00 | 00 | 00 | 20 | 12 | 56 | 01 | 00 | )"aV                             |
| 8:28D0h: | 00 | 00 | 00 | 22 | 61 | 15 | 00 | 00 | 00 | 00 | 20 | 12 | 56 | 01 | 00 | 00 | )"aV                             |
| 8:28E0h: | 00 | 00 | 22 | 61 | 15 | 00 | 00 | 00 | 00 | 20 | 12 | 56 | 01 | 00 | 00 | 00 | )"aV                             |
| 8:28F0h: | 00 | 22 | 61 | 15 | 00 | 00 | 00 | 00 | 20 | 12 | 56 | 01 | 00 | 00 | 00 | 00 | ) ."aV                           |
| 8:2900h: | 22 | 61 | 15 | 00 | 00 | 00 | 00 | 20 | 12 | 56 | 01 | 00 | 00 | 00 | 00 | 22 | 2 "a V"                          |
| 8:2910h: | 61 | 15 | 00 | 00 | 00 | 00 | 20 | 12 | 56 | 01 | 00 | 00 | 00 | 00 | 22 | 61 | aV"a                             |
| 8:2920h: | 15 | 00 | 00 | 00 | 00 | 20 | 12 | 56 | 01 | 00 | 00 | 00 | 00 | 22 | 61 | 15 | <u>5</u> V"a <u>.</u>            |
| 8:2930h: | 00 | 00 | 00 | 00 | 20 | FA | 1F | 0C | 42 | 7D | 34 |    |    |    |    | 00 | ) úB}4.RC≄.                      |
| 8:2940h: | 00 | 00 | 24 |    |    |    |    | 00 | 00 | 00 | 00 | 00 | 00 | 00 | 00 | 00 | )StxEt                           |
| 8:2950h: | 00 | 23 | 4A | 75 | 35 | 74 | 5F | 61 | 5F | 31 | 6F | 6E | 65 | 31 | 79 | 5F | · .#Ju5t_a_1one1y_               |
| 8:2960h: | 74 | 45 | 58 | 74 | 5F | 63 | 68 | 75 | 6E | 6B | 23 |    |    |    |    | 00 | ) tEXt_chunk#-n§«.               |
| 8:2970h: | 00 | F8 | 4B |    |    |    |    | 78 | 5E | EC | BD | 09 | 80 | 24 | 49 | 55 | 5 .øK DATx^ì½.€\$IU              |
| 8:2980h: | 3E | FE | EA | EE | BB | 67 | A6 | 67 | 76 | 66 | EF | 03 | 70 | 77 | 41 | 04 | ↓ >þêî»g¦gvfï.pwA.               |
| 8:2990h: | 61 | 11 | 41 | 01 | 41 | 39 | 04 | 44 | 90 | 95 | 53 | 51 | 11 | 44 | 6E | B9 | a.A.A9.D.•SQ.Dn1                 |
| 8:29A0h: | 45 | 94 | 1B | ЗC | 38 | 04 | 94 | CB | BF | 28 | 8A | A0 | 82 | 88 | 80 | 80 | ) E".<8."Ë¿(Š ,^€€               |
| 8:29B0h: | 80 | DC | F0 | 43 | 40 | 0E | 11 | D8 | 03 | 77 | D9 | 7B | E7 | 9E | BE | BB | 3 €ÜðC@Ø.wÙ{çž¾»                 |
| 8:29C0h: | EB | FE | BF | EF | 45 | BE | AA | A8 | E8 | 88 | CC | AA | CA | AE | EE | 9E | E ëþ¿ïE¾ª¨è^ÌªĒ®îž               |
| 8:29D0h: | 99 | FC | 66 | 5E | 67 | 66 | 9C | 2F | 5E | BC | 88 | CC | 78 | F5 | 32 | 32 | 2 ™üf^gfœ/^¼^İxõ22               |
| 8:29E0h: | F7 | BE | 2F | 1E | 6E | 53 | 86 | 0C | 19 | 32 | 64 | C8 | 90 | 21 | 43 | 86 | 5 ÷¾/.nSt2dÈ.!Ct CSDN @H3rmesk1t |
| 8:29F0h: | 0C | 19 | 32 | 64 | C8 | 90 | 21 | 43 | 86 | 0C | 19 | 4E | 49 | 3C | F6 | 5E | E2dÈ.!C†NI<ö^                    |

由于 zsteg 提示数据块异常,用 pngdebuger 跑一下,发现九个出错的数据块,先将其提取出来,将图片的这九个数据块删去,拿到 One PieNG 14 的 Flag: ctfshow{#eXtr4\_IDAT\_of\_an0th3r\_Pn9#}

| OCRC CHECK)                                                                              | crc-computed=0xD915B16A                                                                                      | /article/de <b>T</b> àlis/i | CRC OK!              |      |         | \$1) × \$ | ■ <b>Ç</b> & # # ★ <b>()</b> : |
|------------------------------------------------------------------------------------------|----------------------------------------------------------------------------------------------------|-----------------------------|----------------------|------|---------|-----------|--------------------------------|
| 9x0000028D<br>9x00000291<br>9x00010295<br>>> (CRC CHECK)                                 | chunk-length=0x00010000<br>chunk-type='IDAT'<br>crc-code=0x00234831<br>crc-computed=0x94F55588               |                             |                      |      |         |           |                                |
| 0x00010299<br>0x0001029D<br>0x000202A1<br>>> (CRC CHECK)                                 | chunk-length=0x00010000<br>chunk-type='IDAT'<br>crc-code=0x0064655F<br>crc-computed=0x8A2406E1               |                             |                      |      |         |           | 128                            |
| 9x000202A5<br>9x000202A9<br>9x000302AD                                                   | chunk-length=0x00010000<br>chunk-type='IDAT'<br>crc-code=0x00683378                                          |                             | PieNG + output + pog |      |         |           |                                |
| 0x000302B1<br>0x000302B5<br>0x000402B9                                                   | chunk-length=0x00010000<br>chunk-type='IDAT'<br>crc-code=0x00643437                                          |                             | GRC FAILED           |      |         |           |                                |
| <pre>&gt;&gt; (CRC CHECK) 3x0000402BD 3x000402C1</pre>                                   | crc-computed=0x9EC196CD<br>chunk-length=0x00010000<br>chunk-type='IDAT'                                      |                             |                      |      |         |           |                                |
| <pre>&gt;&gt; (CRC CHECK) &gt;&gt; (000502C9 &gt;&gt; 0000502C9 &gt;&gt; 0000502CD</pre> | chunk-length=0x00010000<br>chunk-type='IDAT'                                                                 |                             |                      |      |         |           | 28                             |
| 9x000602D1<br>>> (CRC CHECK)<br>9x000602D5                                               | crc-code=0x006E5F63<br>crc-computed=0xD41FCAD9<br>chunk-length=0x00010000                                    |                             |                      |      |         |           |                                |
| 0x000602D9<br>0x000702DD<br>>> (CRC CHECK)                                               | chunk-type='IDAT'<br>crc-code=0x0068756E<br>crc-computed=0x655D563D                                          |                             |                      |      |         |           |                                |
| 0x000702E1<br>0x000702E5<br>0x000802E9<br>>> (CRC CHECK)                                 | <pre>chunk-length=0x00010000<br/>chunk-type='IDAT'<br/>crc-code=0x006B5F43<br/>crc-computed=0xCB1875FD</pre> | (65536)                     |                      |      |         |           |                                |
| 8x000802ED<br>9x000802F1<br>9x0008293B<br>>> (CRC CHECK)                                 | chunk-length=0x00002646<br>chunk-type='IDAT'<br>crc-code=0x00524323<br>crc-computed=0x19FE70D3               |                             |                      |      |         |           |                                |
| 0x0008293F<br>0x00082943<br>0x0008296B<br>0x0008296B                                     | chunk-length=0x00000024<br>chunk-type='tXEt'<br>crc-code=0x2D6EA7AB<br>crc-computed=0x2D6EA7AB               |                             | CRC OK!              |      |         |           |                                |
| (                                                                                        |                                                                                                    | VH- Ling                    | - El 是Mumuzi ( 关)    | ŧ. 1 | 2 8 7 6 |           | CSDN @HSHIIeskit               |

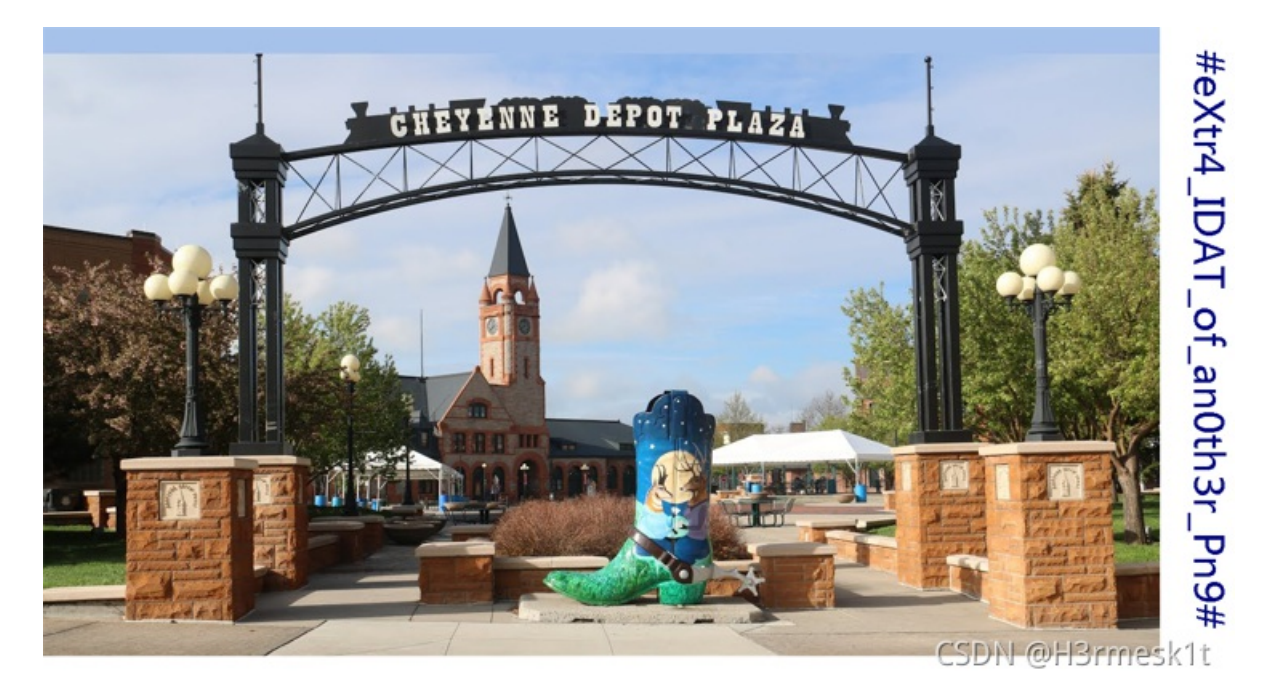

• 由于 binwalk 发现了异常数据块,将其分离出来查看,发现 One PieNG 15 的 Flag: ctfshow{#IDAT\_i5\_a\_z1ib\_p4cka9e#}

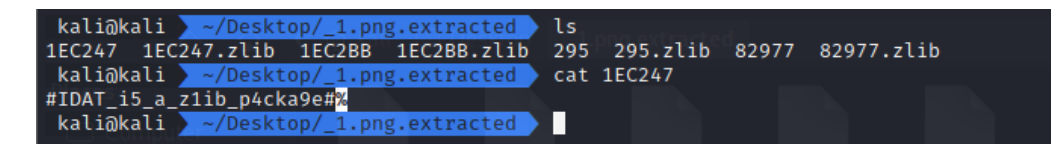

#### One PieNG 16

• 发现前面提取出来的出错的 CRC 数据块拼接起来和之前的十六进制很像,转一下拿到 One PieNG 16 的 Flag: ctfshow{#H1de\_h3xd47a\_1n\_chunk\_CRC#}

| 加密 | 或解密字符串长度不可以超过10M               |                          |   |        | 当前长度: 54  |
|----|--------------------------------|--------------------------|---|--------|-----------|
| 1  | 23483164655F683378643437615F31 | 6E5F6368756E6B5F43524323 |   |        |           |
|    |                                |                          | = |        |           |
| 16 | 进制转字符 字符转16进制 测试用例             | 清空结果 复制结果                |   |        |           |
| 1  | #H1de_h3xd47a_1n_chunk_CRC#    |                          |   |        |           |
|    |                                |                          | = | CSDN @ | H3rmesk1t |

• 用 zsteg 查看图片发现 One PieNG 17 的 Flag: ctfshow{#HexEditor\_wi11\_b3\_he1pfu1#}

| 00000000: | 23  | 48 | 65 | 78 | 45 | 64 | 69 | 74 | 6f | 72 | 5f        | 77 | 69 | 31 | 31 | 5f    | #HexEditor_wi11_         |                    |
|-----------|-----|----|----|----|----|----|----|----|----|----|-----------|----|----|----|----|-------|--------------------------|--------------------|
| 00000010: | 62  | 33 | 5f | 68 | 65 | 31 | 70 | 66 | 75 | 31 | 23        | 89 | 50 | 4e | 47 | Ød    | b3_he1pfu1#.PNG.         |                    |
| 00000020: | 0a  | 1a | 0a | 00 | 00 | 00 | Ød | 49 | 48 | 44 | 52        | 00 | 00 | 02 | 18 | 00    | IHDR                     |                    |
| 00000030: | 00  | 00 | 3a | 08 | 02 | 00 | 00 | 00 | 7d | 1d | <b>b7</b> | 53 | 00 | 00 | 0b | 85 st | ::out}bdS                |                    |
| 00000040: | 49  | 44 | 41 | 54 | 78 | 5e | ed | 9c | 3d | 8f | dc        | bc | 0e | 85 | df | ff    | IDATx^=                  |                    |
| 00000050: | ff  | a7 | d2 | 06 | 5b | 2e | b0 | d5 | 36 | 29 | 02        | 04 | 48 | 10 | 6c | b1    | [6)H.l.                  |                    |
| 00000060: | 41  | 52 | a4 | с8 | eb | b1 | 2d | 89 | a2 | 25 | 8a        | d4 | 87 | e5 | 99 | 3d    | AR=                      |                    |
| 00000070: | Øf  | 54 | dc | Зb | 6b | сb | 14 | 79 | с8 | e3 | 99        | e0 | de | ff | fe | 01    | .T.;ky                   |                    |
| 00000080: | 00  | 00 | 00 | Ød | сØ | 48 | 00 | 00 | 00 | 34 | 01        | 23 | 01 | 00 | 00 | dØ    | H 4.#                    |                    |
| 00000090: | 04  | 8c | 04 | 00 | 00 | 40 | 13 | 30 | 12 | 00 | 00        | 00 | 4d | c0 | 48 | 00    | @.0M.H.                  |                    |
| 000000a0: | 00  | 00 | 34 | 01 | 23 | 01 | 00 | 00 | dØ | 04 | 8c        | 04 | 00 | 00 | 40 | 13    | 4 <i>s</i> #ubiao1.py.@. |                    |
| 000000b0: | 30  | 12 | 00 | 00 | 00 | 4d | c0 | 48 | 00 | 00 | 00        | 34 | 01 | 23 | 01 | 00    | 0M.H4.#                  |                    |
| 000000c0: | 00  | dØ | 04 | 8c | 04 | 00 | 70 | ef | fc | 79 | fd        | f4 | ed | f3 | 6d | bd    | p.ym.                    |                    |
| 000000d0: | fd  | dc | Зf | 01 | a7 | 52 | 6d | 24 | 7f | bf | 3e        | a5 | 2b | f7 | f3 | 65    | ?Rm\$>.+e                |                    |
| 000000e0: | fb  | fc | с7 | d7 | 5f | fb | 27 | 07 | 7c | d5 | bf        | 7d | 7e | 7a | ff | bd    | '}~z                     | CSDN @H3rmesk1t    |
| 000000f0: | 7 f | a8 | c1 | 3f | 54 | de | 7f | 20 | eb | e9 | 5a        | c5 | 5a | bf | c9 | af    | ?T                       | CSBIT CHISTINGSKIT |

# **One PieNG 18**

• binwalk 发现还有一张图片,分离出来上面的内容就是 One PieNG 18 的 Flag: ctfshow{#He110\_I\_4m\_Tw0\_PieNG#}

# #He110\_I\_4m\_Tw0\_PieNG#

CSDN @H3rmesk1t

# One PieNG问卷调查

• 没意思

ctfshow{套娃终有报,天道好轮回。不信抬头看,苍天饶过谁。}

问卷星 提供技术支持

CSDN @H3rmesk1t